# Portal d'accés a la universitat

### accesuniversitat.gencat.cat

Generalitat de Catalunya Consell Interuniversitari de Catalunya Oficina d'Accés a la Universitat

| Eatenció presencial a l'Oficina d'Accès a la Universitat és exclusivament amb cita p                                                                          | nevia.                                                                     |           |  |  |  |
|----------------------------------------------------------------------------------------------------|----------------------------------------------------------------------------|-----------|--|--|--|
| Informació d'interès                                                                                                    | Entrada al portal                                                          |           |  |  |  |
| Tota la informació sobre l'accés a la universitat la trobarás al web del Canal                                                                                | Identificador d'estudiant (DNI, NIF o passanort)                           |           |  |  |  |
| Universitats.<br>• Documentació: no s'admetrà documentació enviacia per correu electrònic o                                                                   | 11111111                                                                   |           |  |  |  |
| per la bústia de contacte de l'Oficina d'Accès a la Universitat. Cal incorporar-la<br>telemáticament a l'apartat "Dades académicaues" del Portal d'accès a la | Centrasenya                                                                |           |  |  |  |
| universitat.<br>• Termini de la convocatòria de la preinscripció del Màster en formació del                                                                   | abcde123                                                                   | ¢         |  |  |  |
| professorat:<br>• Termini de la convocatòria de setembre de la preinscripció universitària:                                                                   |                                                                            | _         |  |  |  |
| Consulta assignació de places de la convocatòria de preimerioció del Màster                                                                                   | No thas registrat mai? Registra's                                          | O Accedir |  |  |  |
| en formació del professorat:                                                                                                    | Has oblidat la contrasenya?<br>Has estat usuari d'Accesnet anys anteriors? |           |  |  |  |
| Oficina d'Accés a la Universitat                                                                                                    |                                                                            | Versió:   |  |  |  |
|                                                                                                    |                                                                            | Servi     |  |  |  |

El Portal d'Accés a la Universitat (accesuniversitat.gencat.cat) és l'eina telemàtica que des de l'Oficina d'Accés a la Universitat posem a la teva disposició per tramitar l'accés accés a les universitats públiques catalanes.

Des d'aquí pots gestionar el teu perfil acadèmic per accedir als tràmits de la PAU, de la PAP per accedir als graus en Educació Infantil i en Educació Primària, fer la preinscripció universitària i gestionar el procés d'assignació de places de cada convocatòria.

### Registre

# Accés al portal

| a universitat                                                                                                    |                                                                                                    | •••<br>@ ®                  | A la casella EN                                                 | TRADA AL PORTAL, omp                                                                                             | ole                         |
|----------------------------------------------------------------------------------------------------|----------------------------------------------------------------------------------------------------|-----------------------------|-----------------------------------------------------------------|----------------------------------------------------------------------------------------------------|-----------------------------|
| iicina d'Accés a la Universitat és exclusivament amb cita                                                                                                    | prèvia.                                                                                                    |                             | els camps IDEN<br>i CONTRASS<br>vegada has c<br>provisional fac | NTIFICADOR D'ESTUDIAN<br>SENYA aquesta prime<br>d'introduir la <b>contrasen</b><br>cilitada per l'Oficina d'Acco | IT<br>ra<br><b>/a</b><br>és |
| "<br>l'accés a la universitat la trobaràs al web del Canal<br>netrà documentació enviada per correu electrònic o<br>de l'Oficina d'Accés a la Universitat. Cal incorporar-la<br>at "Dades acadèmiques" del <b>Portal d'accés a la</b><br>ia de la preinscripció del Màster en formació del<br>ia de setembre de la preinscripció universitària:<br>laces de la convocatòria de preinscripció del Màster<br>orat: | Identificador d'estudiant (DNI, NIE o passaport)          11111111P         Contrasenya         abcde123         No t'has registrat mai? Registra't         Has oblidat la contrasenya?         Has estat usuari d'Accesnet anys anteriors? | 2<br>Accedir                | 2<br>Clica el botó                                              | Accedir                                                                                                    |                             |
| Universitat                                                                                                    |                                                                                                    | Versió: 1.13.4<br>Servidor: |                                                                 |                                                                                                    |                             |
|                                                                                                    |                                                                                                    |                             |                                                                 |                                                                                                    |                             |

Generalitat de Catalunya Consell Interuniversitari de Catalunya Oficina d'Accés a la Universitat

### Has perdut o bloquejat la contrasenya?

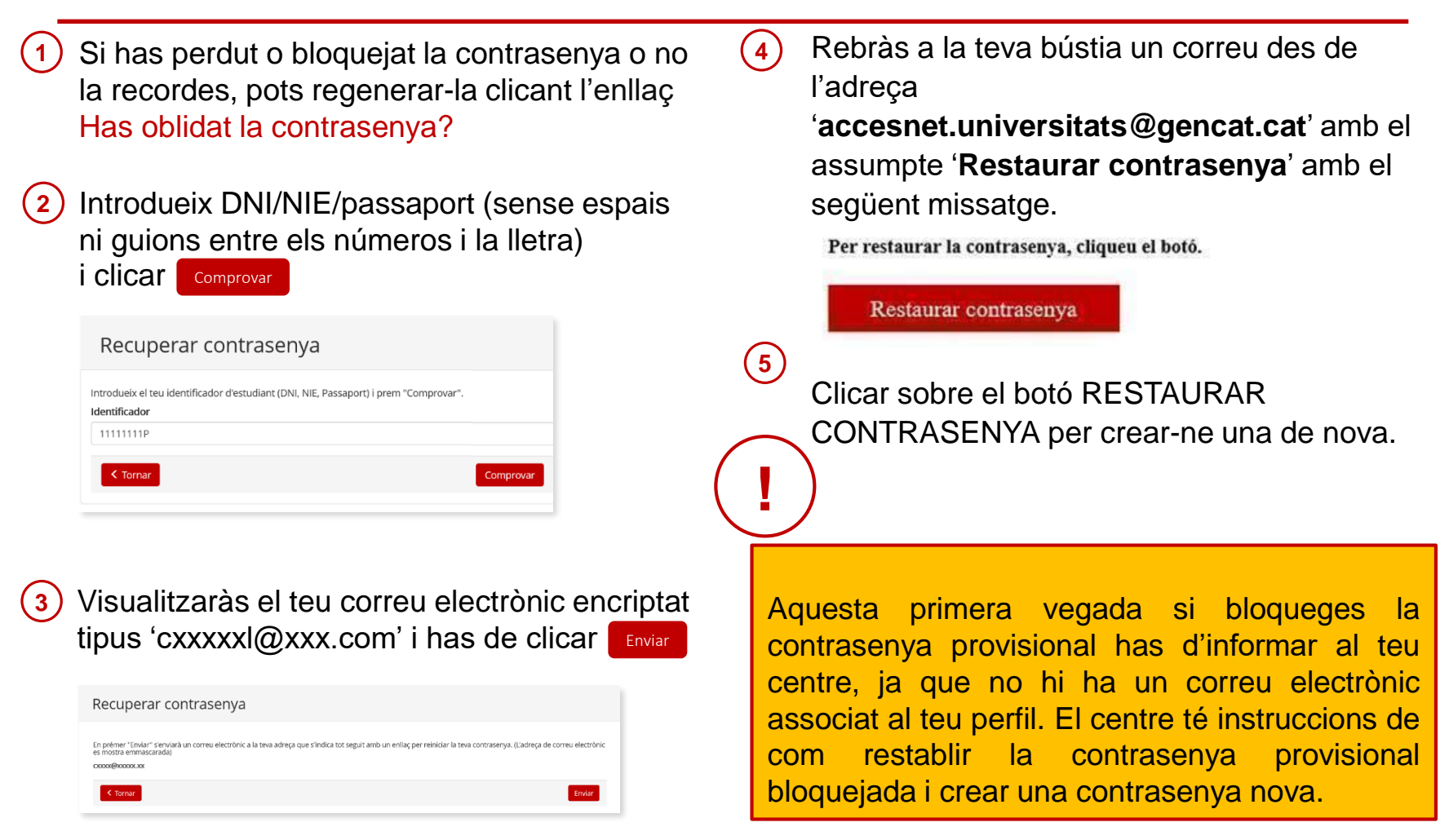

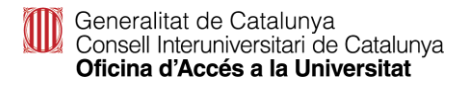

# Perfil de l'alumne/a

Abans fer de qualsevol tràmit hauràs d'emplenar tots els apartats del teu perfil.

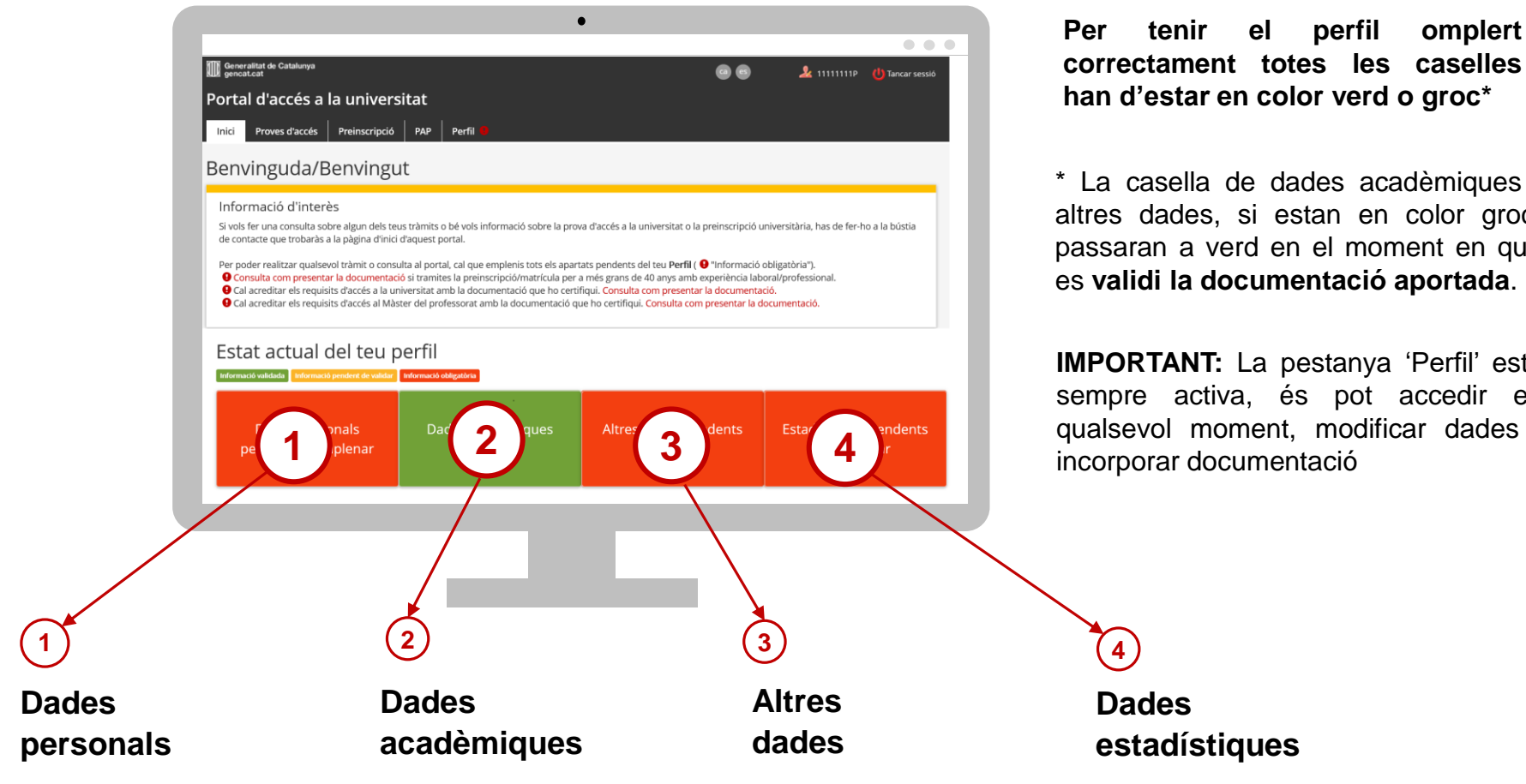

han d'estar en color verd o groc\*

perfil

omplert

\* La casella de dades acadèmiques i altres dades, si estan en color groc, passaran a verd en el moment en que es validi la documentació aportada.

IMPORTANT: La pestanya 'Perfil' està sempre activa, és pot accedir en qualsevol moment, modificar dades i incorporar documentació

| Generalitat de Catalunya<br>gencat.cat                                                                                                    |                                                                                        |                                                           |                                                                                  |                                                            |                                            | •                                                                  | <b>&amp;</b> 11111                                                | 11P 🕛 Tancar sess                                       |
|----------------------------------------------------------------------------------------------------|----------------------------------------------------------------------------------------|-----------------------------------------------------------|----------------------------------------------------------------------------------|------------------------------------------------------------|--------------------------------------------|--------------------------------------------------------------------|-------------------------------------------------------------------|---------------------------------------------------------|
| ortal d'accés a la                                                                                                    | universitat                                                                            |                                                           |                                                                                  |                                                            |                                            |                                                                    |                                                                   |                                                         |
| nici Proves d'accés P                                                                                                    | reinscripció PAP                                                                       | Perfil 🔒                                                  |                                                                                  |                                                            |                                            |                                                                    |                                                                   |                                                         |
| > Dades personals                                                                                                    |                                                                                        |                                                           |                                                                                  |                                                            |                                            |                                                                    |                                                                   |                                                         |
| 1111110 CVVV                                                                                                    |                                                                                        | ~                                                         |                                                                                  |                                                            |                                            |                                                                    |                                                                   |                                                         |
| 11111P - GAAA                                                                                                    |                                                                                        | ^                                                         |                                                                                  |                                                            |                                            |                                                                    |                                                                   |                                                         |
| Dades personals                                                                                                    | Dades acadèmic                                                                         | lues                                                      | Altres dades                                                                     |                                                            | Estadíst                                   | iques 9                                                            | Les meves r                                                       | peticions                                               |
|                                                                                                    |                                                                                        |                                                           |                                                                                  |                                                            |                                            |                                                                    |                                                                   |                                                         |
| corda que si tens nacionalita<br>issaport.                                                                                                  | it espanyola has d'estar r                                                             | egistrat amb el                                           | teu DNI obligatória                                                              | ament. En cas o                                            | contrari, ha                               | s d'estar-ho amb e                                                 | I NIE, si en tens, i                                              | sinó amb el                                             |
| is que el teu identificador o o<br>its comunicar el teu <b>nom ser</b><br>nsti aquest nom.<br>telèfon mòbil i/o el correu el<br>i indiquis. | el teu nom i/o cognoms si<br>ntit fent una petició a trav<br>ectrònic que informis aqu | guin erronis, po<br>rés de la bústia<br>uí es faran servi | ots comunicar-ho a<br>de contacte. Has d'<br>ir per enviar-te infoi              | la bústia de co<br>adjuntar una ir<br>rmació relacior      | ntacte que<br>matge de la<br>nada amb e    | trobaràs a la pàgir<br>targeta sanitària i<br>I procés d'accés i a | a principal del po<br>ndividual del Cats<br>dmissió a la univ     | irtal.<br>alut (TSI) on hi<br>ersitat, cas que així     |
| ades personals                                                                                                    |                                                                                        |                                                           |                                                                                  |                                                            |                                            |                                                                    |                                                                   |                                                         |
| Tious documents                                                                                                    | Identifi                                                                               | NIC o process                                             | et)                                                                              |                                                            | Nor                                        | 14                                                                 | 2                                                                 | -                                                       |
| npus document                                                                                                    | Identificador (DNI,                                                                    | NIE O passapor                                            | rt)                                                                              |                                                            | Nom                                        | 1r cognom                                                          | 2n o                                                              | ognom                                                   |
| ASSAPORT                                                                                                    | IIIIIIP                                                                                |                                                           |                                                                                  |                                                            |                                            | GAAAA                                                              |                                                                   | ~                                                       |
| camps marcats amb un ast                                                                                                    | erisc (*) són obligatoris.                                                             |                                                           |                                                                                  |                                                            |                                            |                                                                    |                                                                   |                                                         |
| ta naixement *                                                                                                    |                                                                                        | Sexe *                                                    |                                                                                  |                                                            |                                            | Nacionalitat *                                                     |                                                                   |                                                         |
| /0//2005                                                                                                    | × 🛄                                                                                    | 0                                                         | Home                                                                             | Uona Uona                                                  |                                            | Andorra                                                            |                                                                   | Ý                                                       |
| is adreça habitual *                                                                                                    |                                                                                        | Província ad                                              | lreça habitual *                                                                 |                                                            |                                            | Població adreça habitual *                                         |                                                                   |                                                         |
| Espanya                                                                                                    | ~                                                                                      | Barcelona                                                 | 1                                                                                |                                                            | ~                                          | Sant Boi de Llobregat (Sant Boi de Llobregat)                      |                                                                   |                                                         |
| di postal *                                                                                                    | Adreça completa *                                                                      |                                                           |                                                                                  |                                                            |                                            |                                                                    |                                                                   |                                                         |
| 8830                                                                                                    |                                                                                        | c. xxxxx, 2                                               |                                                                                  |                                                            |                                            |                                                                    |                                                                   |                                                         |
| èfon *                                                                                                    |                                                                                        | Telèfon 2                                                 |                                                                                  |                                                            |                                            |                                                                    |                                                                   |                                                         |
| 3111111                                                                                                    |                                                                                        | Telèfon 2                                                 |                                                                                  |                                                            |                                            |                                                                    |                                                                   |                                                         |
| reça electrònica *                                                                                                    |                                                                                        | Repetir adre                                              | eça electrònica *                                                                |                                                            |                                            |                                                                    |                                                                   |                                                         |
| \dreça electrònica                                                                                                    |                                                                                        | Repetir ad                                                | reça electrònica                                                                 |                                                            |                                            |                                                                    |                                                                   |                                                         |
| Si us plau, escriu una adreça<br>vàlida. xooxoxx@xxx.xx                                                                                     | de correu electrònic                                                                   |                                                           |                                                                                  |                                                            |                                            |                                                                    |                                                                   |                                                         |
| formació / Autorització                                                                                                    |                                                                                        |                                                           |                                                                                  |                                                            |                                            |                                                                    |                                                                   |                                                         |
| Informació bàsica de prote                                                                                                    | ecció de dades relativa a                                                              | I tractament Ac                                           | cés a la Universita                                                              | · *                                                        |                                            |                                                                    |                                                                   |                                                         |
| sponsable del tractament:                                                                                                    | Secretaria General del Co                                                              | nsell Interunive                                          | ersitari de Catalunya                                                            | 1                                                          |                                            |                                                                    |                                                                   |                                                         |
| i <b>alitat:</b> gestionar dades de ca<br>1y lectiu, a les universitats qu                                                                  | aràcter personal de les p<br>ue participen en el procé                                 | ersones candida<br>s de preinscripc                       | ates a les proves d'a<br>ió universitària.                                       | accés a la unive                                           | rsitat (PAU)                               | així com de l'alum                                                 | nat que vol matr                                                  | cular-se, durant                                        |
| gitimació: exercici de poder                                                                                                    | s públics conferits al resp                                                            | onsable del tra                                           | ctament.                                                                         |                                                            |                                            |                                                                    |                                                                   |                                                         |
| stinataris: les vostres dades<br>s-hi puntualment.                                                                                          | seran comunicades a la                                                                 | universitat a la                                          | qual se us ha assig                                                              | nat plaça amb                                              | la finalitat o                             | le gestionar el pro                                                | cés d'accés i adm                                                 | ssió i d'informar-                                      |
| ets de les persones interes<br>ndicions previstes per la nor<br>borals per correu postal (pg.                                               | sades: teniu dret a acced<br>mativa vigent. Per exercir<br>de Gràcia, 105, 08008, Bi   | ir a les dades p<br>aquests drets,<br>arcelona) o bé, i   | ersonals facilitades,<br>heu d'adreçar un e<br>mitjançant una <mark>pet</mark> i | , rectificar-les c<br>scrit a la Sub-d<br>ció genèrica sij | suprimir-le<br>lirecció Gen<br>gnada elect | is, i limitar o oposa<br>eral de Personal, C<br>rònicament amb E   | ar-vos al seu tract<br>Organització i Pres<br>INI electrònic o ce | ament en les<br>renció de Riscos<br>rtificat electrònic |
| conegut.                                                                                                    | artament d'Empresa i Co                                                                | neixement                                                 |                                                                                  |                                                            |                                            |                                                                    |                                                                   |                                                         |
| es informació al web del Dor                                                                                                    | and a compress reco                                                                    |                                                           |                                                                                  |                                                            |                                            |                                                                    |                                                                   |                                                         |
| es informació al web del Dep                                                                                                    |                                                                                        |                                                           |                                                                                  |                                                            |                                            |                                                                    |                                                                   |                                                         |
| ès informació al web del Dep<br>Camp obligatori                                                                                             |                                                                                        |                                                           |                                                                                  |                                                            |                                            |                                                                    |                                                                   |                                                         |
| es informació al web del Dep<br>Camp obligatori<br>Autoritzo la Secretaria Ger<br>itjans electrònics *                                      | neral del Consell Interun                                                              | iversitari de Ca                                          | talunya a enviar-m                                                               | e informació s                                             | sobre el me                                | u proces d'acces i                                                 | l'admissió a la u                                                 | niversitat per                                          |
| Es informació al web del Dep<br>Camp obligatori<br>Autoritzo la Secretaria Ger<br>Itjans electrònics *<br>Camp obligatori                   | neral del Consell Interun                                                              | iversitari de Ca                                          | italunya a enviar-m                                                              | e informació s                                             | sobre el me                                | u proces d'acces i                                                 | l'admissió a la u                                                 | niversitat per                                          |
| és informació al web del Dep<br>Camp obligatori<br>Autoritzo la Secretaria Ger<br>itjara electrònica *<br>Camp obligatori                   | neral del Consell Interun                                                              | iversitari de Ca                                          | talunya a enviar-m                                                               | ne informació s                                            | sobre ei me                                | u proces d'acces i                                                 | l'admissió a la u                                                 | niversitat per                                          |
| es informació al web del Dep<br>Camp obligatori<br>Autoritzo la Secretaria Ger<br>tijans electrònics *<br>Camp obligatori                   | neral del Consell Interun                                                              | iversitari de Ca                                          | talunya a enviar-m                                                               | e informació s                                             | sobre ei me                                | u proces dracces i                                                 | l'admissió a la u                                                 | niversitat per                                          |

### **Dades personals**

- Pots modificar les dades personals, llevat del DNI/NIE/passaport i nom i cognoms.
- El camp 'Adreça electrònica' és obligatori. Recomanat el correu personal de l'alumne/a.

### Per continuar clica al botó

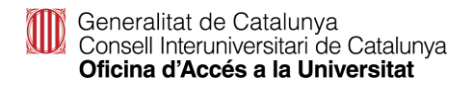

accesuniversitat.gencat.cat

Desar

| Generalitat de Catalunya<br>gencat.cat                                                                                               |                                                                                                    |                                                                                                    |                                                                                                    | 🤽 11111111P                         | 👍 Tancar sessió |
|----------------------------------------------------------------------------------------------------|----------------------------------------------------------------------------------------------------|----------------------------------------------------------------------------------------------------|----------------------------------------------------------------------------------------------------|-------------------------------------|-----------------|
| Portal d'accés a la                                                                                                    | universitat                                                                                                    |                                                                                                    |                                                                                                    |                                     |                 |
| Inici Proves d'accés P                                                                                                    | reinscripció PAP Perfil                                                                                                    |                                                                                                    |                                                                                                    |                                     |                 |
| Inici > Dades acadèmiques                                                                                                    |                                                                                                    |                                                                                                    |                                                                                                    |                                     |                 |
| 11111111P - GXXXX                                                                                                    | CXXXX, CXXXX                                                                                                    |                                                                                                    |                                                                                                    |                                     |                 |
| Dades personals                                                                                                    | Dades acadèmiques                                                                                                    | Altres dades                                                                                                    | Estadístiques                                                                                                    | Les meves petie                     | lons            |
| Has de respondre totes les pre                                                                                                    | guntes d'aquest apartat per poder                                                                                                    | realitzar qualsevol tràmit o consu                                                                                                    | ita.                                                                                                    |                                     |                 |
| Si s'escau, pots adjuntar un mà<br>L'acreditació de l'idioma estran<br>Tan bon punt or comal l'estrat d                              | xim de 3 documents en PDF per a<br>ger, si és necessària, ha d'incorpor<br>al document adjuntat co t'amiarà                                                                                 | cada via d'accès.<br>ar-se en aquest apartat, juntamen                                                                                                    | t amb la resta de documents.                                                                                     |                                     |                 |
| Declares sota la teva respon<br>revocaran tots els tràmits deriv<br>Cal acreditar els requisits d'<br>Cal acreditar els requisits d' | e occument adjuntat, se cenvara<br>nsabilitat que les dades són certes<br>ats: la prova d'accés a la universita<br>accés a la universitat amb la docu<br>accés al Màster del professorat an | un carrea electronic informant-no<br>i que la documentació aportada é<br>it i/o la preinscripció universitària,<br>mentació que ho certifiqui. Consul<br>tib la documentació que ho certific | s fidel a l'original. En cas que prese<br>ta com presentar la documentació<br>jui. Consulta com presentar la doc | ntis documentació fra<br>umentació. | udulenta, es    |
| Batxillerat                                                                                                    |                                                                                                    |                                                                                                    |                                                                                                    |                                     |                 |
| Estàs estudiant 2n de batxillera                                                                                                    | at a Catalunya aquest curs?                                                                                                    |                                                                                                    |                                                                                                    | 🙁 sí                                | O No            |
|                                                                                                    |                                                                                                    |                                                                                                    |                                                                                                    |                                     |                 |
| Disposes del titol de batxillerat                                                                                                    | aprovat en cursos anteriors o disp                                                                                                    | ooses de la homologació del títol d                                                                                                    | e batxillerat o l'estàs tramitant?                                                                               | ⊖ Si                                | No              |
|                                                                                                    |                                                                                                    |                                                                                                    |                                                                                                    |                                     | M Desar         |
|                                                                                                    |                                                                                                    |                                                                                                    |                                                                                                    |                                     |                 |
| Prova d'accés a la u                                                                                                    | niversitat                                                                                                    |                                                                                                    |                                                                                                    |                                     |                 |
| Tens la prova d'accés a la unive                                                                                                    | rsitat (PAU) aprovada o alguna ma                                                                                                    | téria de la fase específica?                                                                                                    |                                                                                                    | ⊖ Sí                                | No              |
|                                                                                                    |                                                                                                    |                                                                                                    |                                                                                                    |                                     | Rouse           |
|                                                                                                    |                                                                                                    |                                                                                                    |                                                                                                    |                                     | T+ Desar        |
| 🔗 Acreditació UNEDa                                                                                                    | siss / Credencial UNED                                                                                                    |                                                                                                    |                                                                                                    |                                     |                 |
| Tens una Acreditació UNEDasis                                                                                                    | s / Credencial UNED per a l'admiss                                                                                                    | ió a la universitat?                                                                                                    |                                                                                                    | O SI                                | No              |
|                                                                                                    |                                                                                                    |                                                                                                    |                                                                                                    |                                     |                 |
|                                                                                                    |                                                                                                    |                                                                                                    |                                                                                                    |                                     | M Desar         |
| 🔗 Cicle formatius de g                                                                                                    | grau superior                                                                                                    |                                                                                                    |                                                                                                    |                                     |                 |
| Estàs cursant un cicle formatiu                                                                                                    | de grau superior (CFGS) i l'acabara                                                                                                    | às aquest any?                                                                                                    |                                                                                                    | O SI                                | No              |
| Tans alsun cicla formatiu da or                                                                                                    | au sumarior o aquivalant finalizzat                                                                                                    |                                                                                                    |                                                                                                    | 0.51                                | No              |
| tens aguir oce formado de gr                                                                                                    | au superior o equivalent manzata                                                                                                    |                                                                                                    |                                                                                                    | 0.31                                | ( NO            |
|                                                                                                    |                                                                                                    |                                                                                                    |                                                                                                    |                                     | Desar           |
|                                                                                                    |                                                                                                    |                                                                                                    |                                                                                                    |                                     | _               |
| 🔗 Titulació università                                                                                                    | ria                                                                                                    |                                                                                                    |                                                                                                    |                                     |                 |
| Tens alguna titulació università                                                                                                    | ria començada i no acabada?                                                                                                    |                                                                                                    |                                                                                                    | O Si                                | No              |
| Tens alguna titulació università                                                                                                    | ria finalitzada?                                                                                                    |                                                                                                    |                                                                                                    | O SI                                | No              |
|                                                                                                    |                                                                                                    |                                                                                                    |                                                                                                    |                                     |                 |
|                                                                                                    |                                                                                                    |                                                                                                    |                                                                                                    |                                     | M Desar         |
| Prova d'accés per a                                                                                                    | més grans de 25 anys                                                                                                    |                                                                                                    |                                                                                                    |                                     |                 |
| Tens la prova d'accés per a mé                                                                                                    | s grans de 25 anys aprovada?                                                                                                    |                                                                                                    |                                                                                                    | O 5í                                | 😨 No            |
|                                                                                                    |                                                                                                    |                                                                                                    |                                                                                                    |                                     |                 |
|                                                                                                    |                                                                                                    |                                                                                                    |                                                                                                    |                                     | RiDesar         |
|                                                                                                    |                                                                                                    |                                                                                                    |                                                                                                    |                                     |                 |
| < Tornar                                                                                                    |                                                                                                    |                                                                                                    |                                                                                                    |                                     |                 |
|                                                                                                    |                                                                                                    |                                                                                                    |                                                                                                    |                                     |                 |

### **Dades acadèmiques**

- Ha de respondre totes les preguntes i desar cadascuna de les respostes.
- Per a cadascun dels apartats, has de clicar el botó Desar

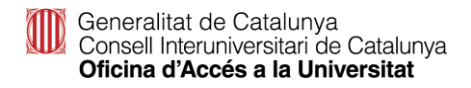

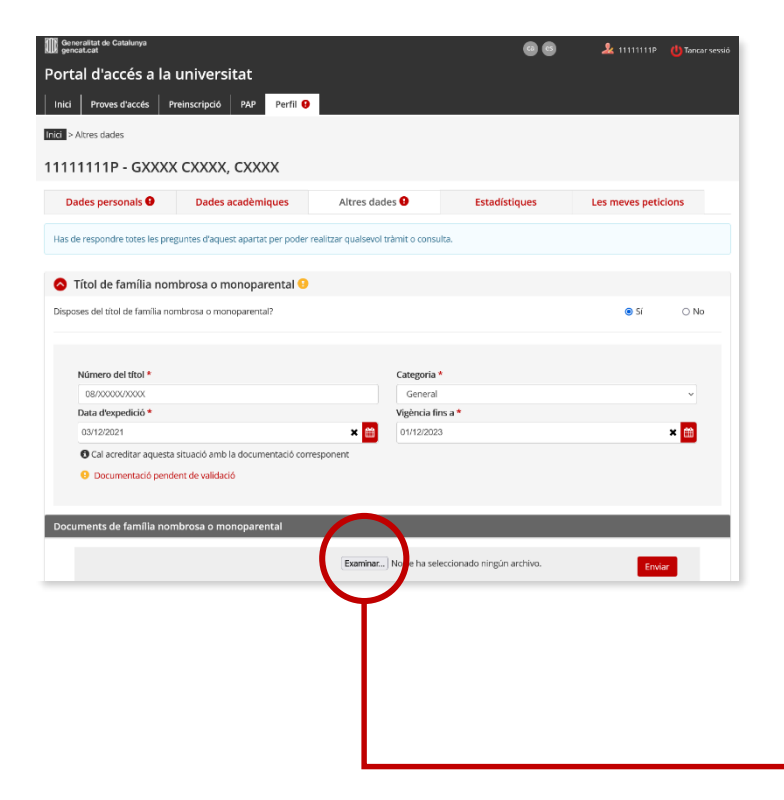

### **Altres dades**

Has d'indicar si disposes d'algun document que permeti gaudir de bonificació o exempció de taxes i desar cadascuna de les respostes.

### Títol de família nombrosa o monoparental

Emplena els camps obligatoris i desa. Si el portal no vàlida el títol al desar la informació l'alumne/a ha d'incorporar telemàticament una còpia a l'apartat
 'Documents de família nombrosa o monoparental'.

#### **IMPORTANT:**

Si la data de caducitat del títol de família nombrosa o monoparental és anterior a l'1 de maig de 2023 estarà caducat en el termini de matrícula i no se aplicarà la bonificació o exempció de les taxes, per tant l'has de renovar i, un cop renovat, actualitzar la informació al teu perfil abans que finalitzi el termini de matrícula.

| Generalitat de Catalunya<br>gencat.cat                              |                                        |                                     | 00                             | 🤽 11111111P     | 也 Tancar sessió |
|---------------------------------------------------------------------|----------------------------------------|-------------------------------------|--------------------------------|-----------------|-----------------|
| Portal d'accés a la                                                 | universitat                            |                                     |                                |                 |                 |
| Inici Proves d'accés Pr                                             | reinscripció PAP Perfil 9              |                                     |                                |                 |                 |
| Inici > Altres dades                                                |                                        |                                     |                                |                 |                 |
| 11111111P - GXXXX                                                   | CXXXX, CXXXX                           |                                     |                                |                 |                 |
| Dades personals 9                                                   | Dades acadèmiques                      | Altres dades 9                      | Estadístiques                  | Les meves petic | ions            |
| Has de respondre totes les pres                                     | guntes d'aquest apartat per poder      | realitzar qualsevol tràmit o consul | а.                             |                 |                 |
|                                                                     |                                        |                                     |                                |                 |                 |
| 🔕 Títol de família nom                                              | ibrosa o monoparental 9                |                                     |                                |                 |                 |
| Altres exempcions                                                   | •                                      |                                     |                                |                 |                 |
| Disposes d'algun document acr                                       | editatiu (diferent al títol de família | nombrosa o monoparental) que e      | t permeti gaudir d'exempció de | taxes? 💿 Si     | O No            |
|                                                                     |                                        |                                     |                                |                 |                 |
| Selecciona una opció. *                                             |                                        |                                     |                                |                 |                 |
| <ul> <li>Credencial de beca</li> <li>Estudiants de 65 an</li> </ul> | de caràcter general<br>vs o més        |                                     |                                |                 |                 |
| O Certificat de discapa                                             | acitat igual o superior al 33%         |                                     |                                |                 |                 |
| <ul> <li>Altres</li> </ul>                                          | de reserva a la preinscripció unive    | ersitaria.                          |                                |                 |                 |
|                                                                     |                                        |                                     |                                |                 |                 |
| <ul> <li>Documentació peno</li> </ul>                               | dent de validació                      |                                     |                                |                 |                 |
| Documents d'exempcions                                              |                                        | $\frown$                            |                                |                 |                 |
|                                                                     |                                        |                                     |                                | _               | _               |
|                                                                     |                                        | Examinar No se ha sele              | ccionado ningún archivo.       | Envi            | ar              |
|                                                                     |                                        | $\smile$                            |                                |                 | _               |
|                                                                     |                                        |                                     |                                |                 |                 |

### **Altres dades**

### **Altres exempcions**

Has de contestar afirmativament si pertanys a un dels col·lectius exempts de pagament, diferent al títol de família nombrosa o monoparental, emplenar el camps obligatoris i desar la informació. Si es necessari, incorpora la documentació a l'apartat
 Documents d'exempcions'.

**Credencial de beca de caràcter general** per al curs 2022-2023. Quan l'alumne/a tingui concedida la beca al desar la informació el portal validarà aquesta situació. En cas contrari ha d'incorporar telemàticament el document '*Credencial de beca per al curs 2022-2023: Notificació de concessió de beca (beques i ajuts de caràcter general)*'.

**Certificat de discapacitat igual o superior al 33%:** Ha d'incorporar telemàticament la *targeta i resolucions vigents amb què es qualifica el grau de discapacitat de l'alumne/a*.

#### Estudiants de més de 65 anys

#### Altres:

- Víctima d'actes terroristes, llurs cònjuges i llurs fills, document que ha d'incorporar telemàticament 'certificació del Ministeri d'Interior'.
- Víctima de violència masclista en l'àmbit de la família i llurs fills dependents, document que ha d'incorporar telemàticament l'acreditació administrativa de la situació de violència de gènere, segons l'article 23 de la Llei Orgànica 1/2004, de 28 de desembre, de mesures de protecció integral contra la violència de gènere.

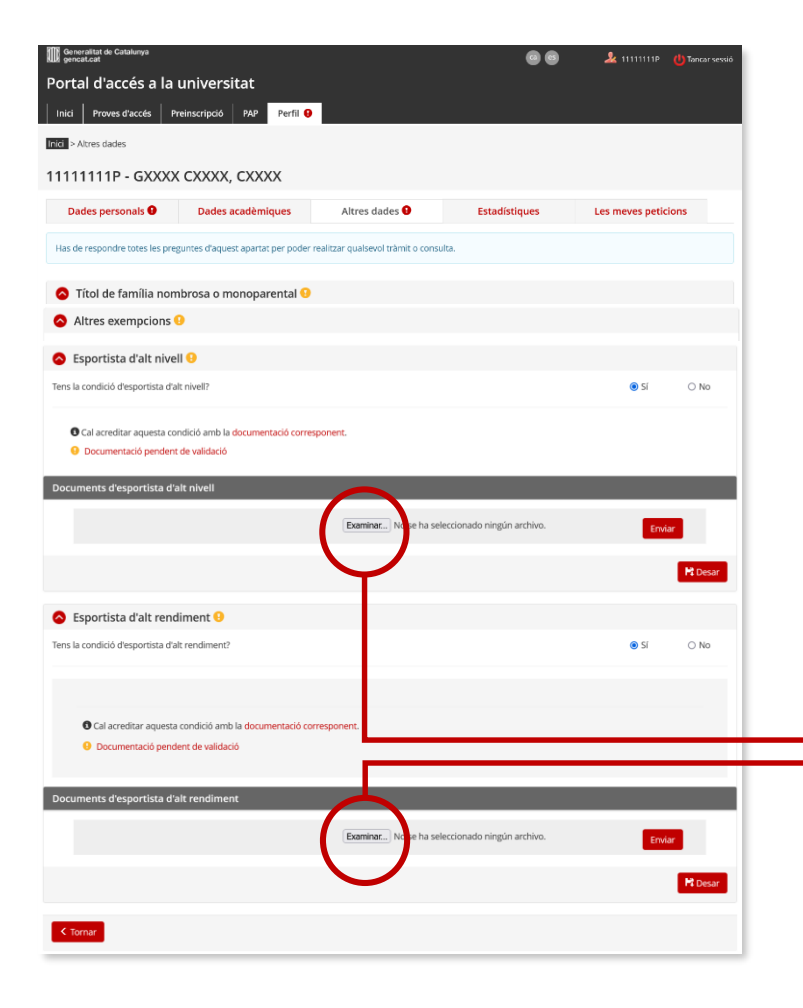

### **Altres dades**

### Esportistes d'alt nivell i Esportistes d'alt rendiment

- Contestar si es pertany a un d'aquests col·lectius i desar la resposta.
- Aquests alumnes no tenen bonificació ni exempció de taxes a la prova d'accés a la universitat, sí tenen reserva de places a l'assignació universitària.
  - En cas afirmatiu incorpora telemàticament la documentació justificativa a l'apartat '**Documents** d'esportistes d'alt nivell' o a l'apartat '**Documents** d'esportistes d'alt rendiment', segons la situació.

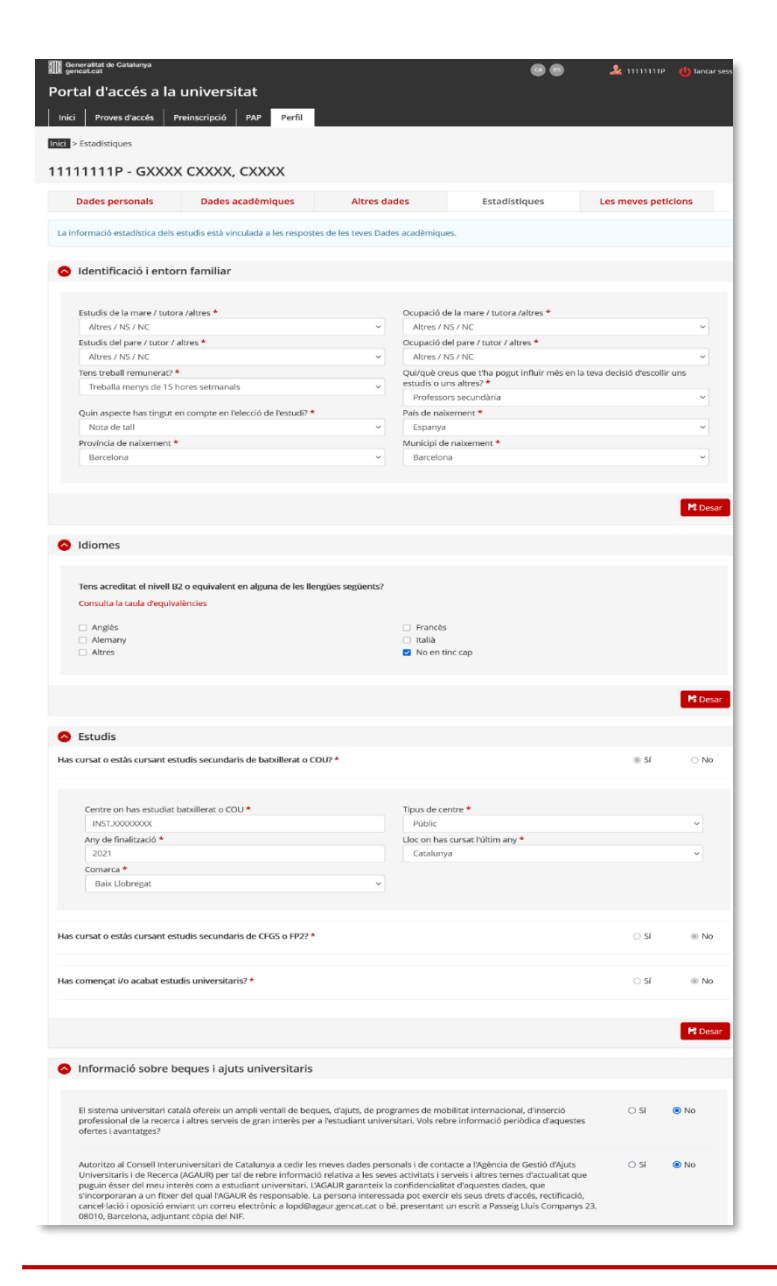

### **Dades estadístiques**

 Has de respondre tots els apartats, desar cada apartat
 Desar

□ i, finalment clicar al botó

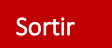

Generalitat de Catalunya Consell Interuniversitari de Catalunya Oficina d'Accés a la Universitat

## Prematrícula del 17 de febrer a l'1 de març de 2023

Accedir al tràmit 'Prematrícula (Tria de matèries PAU). Convocatòria ordinària 2023'

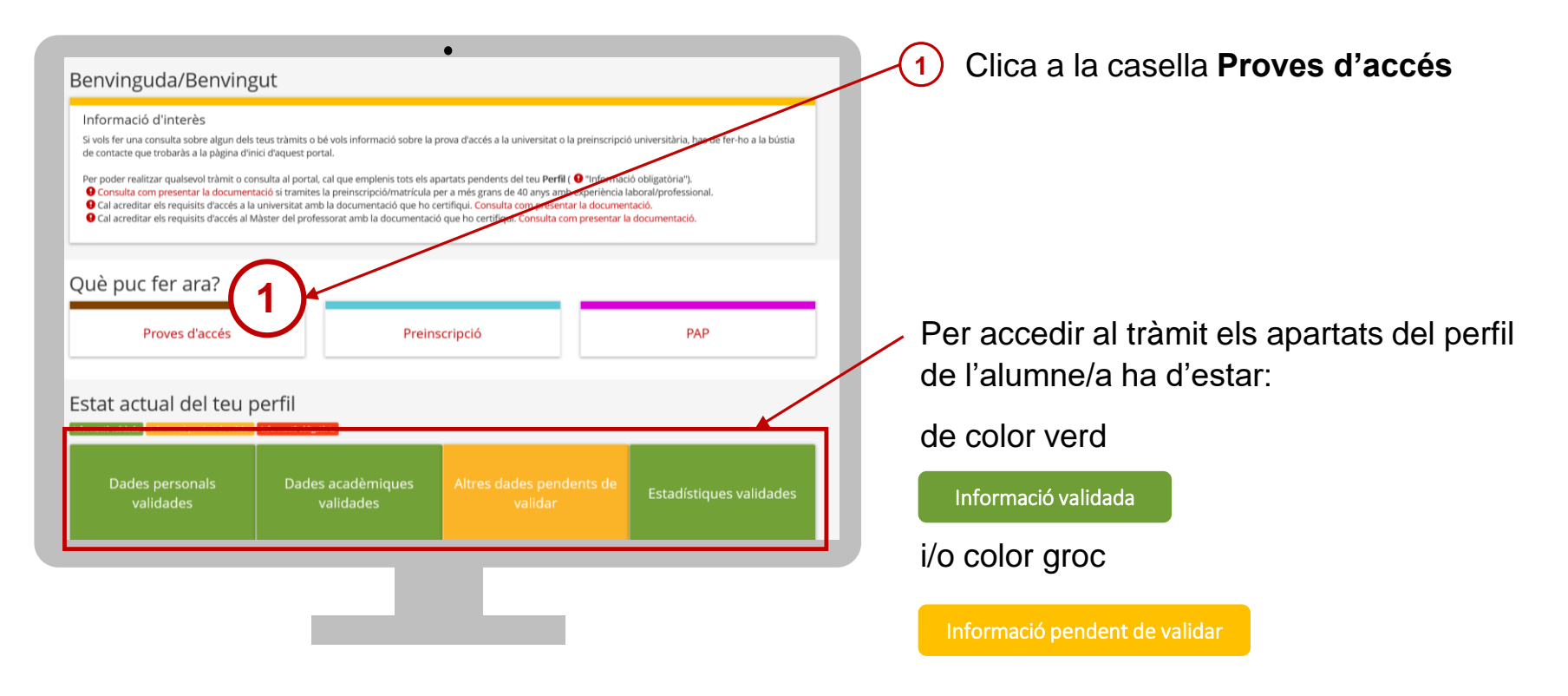

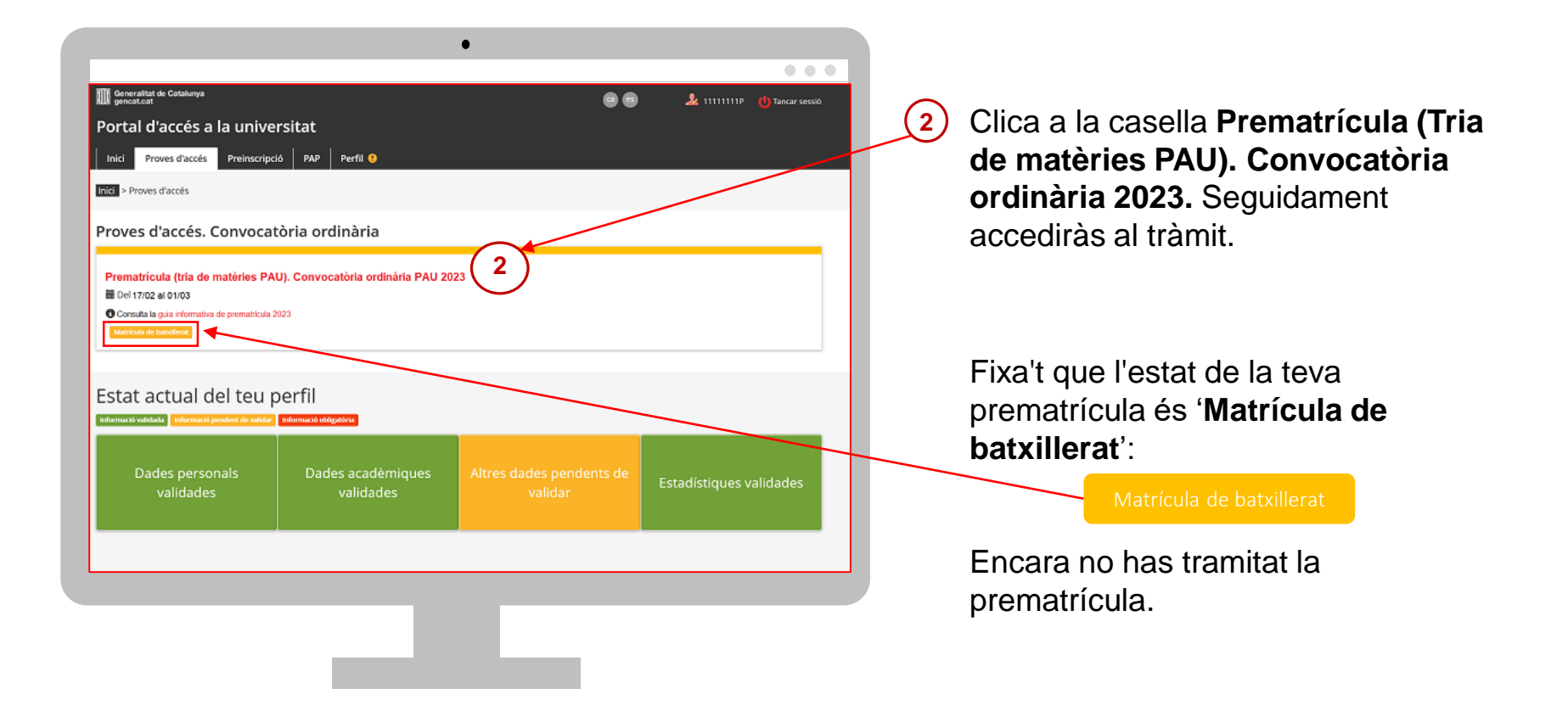

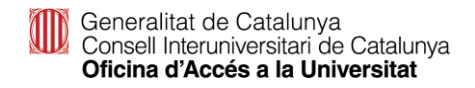

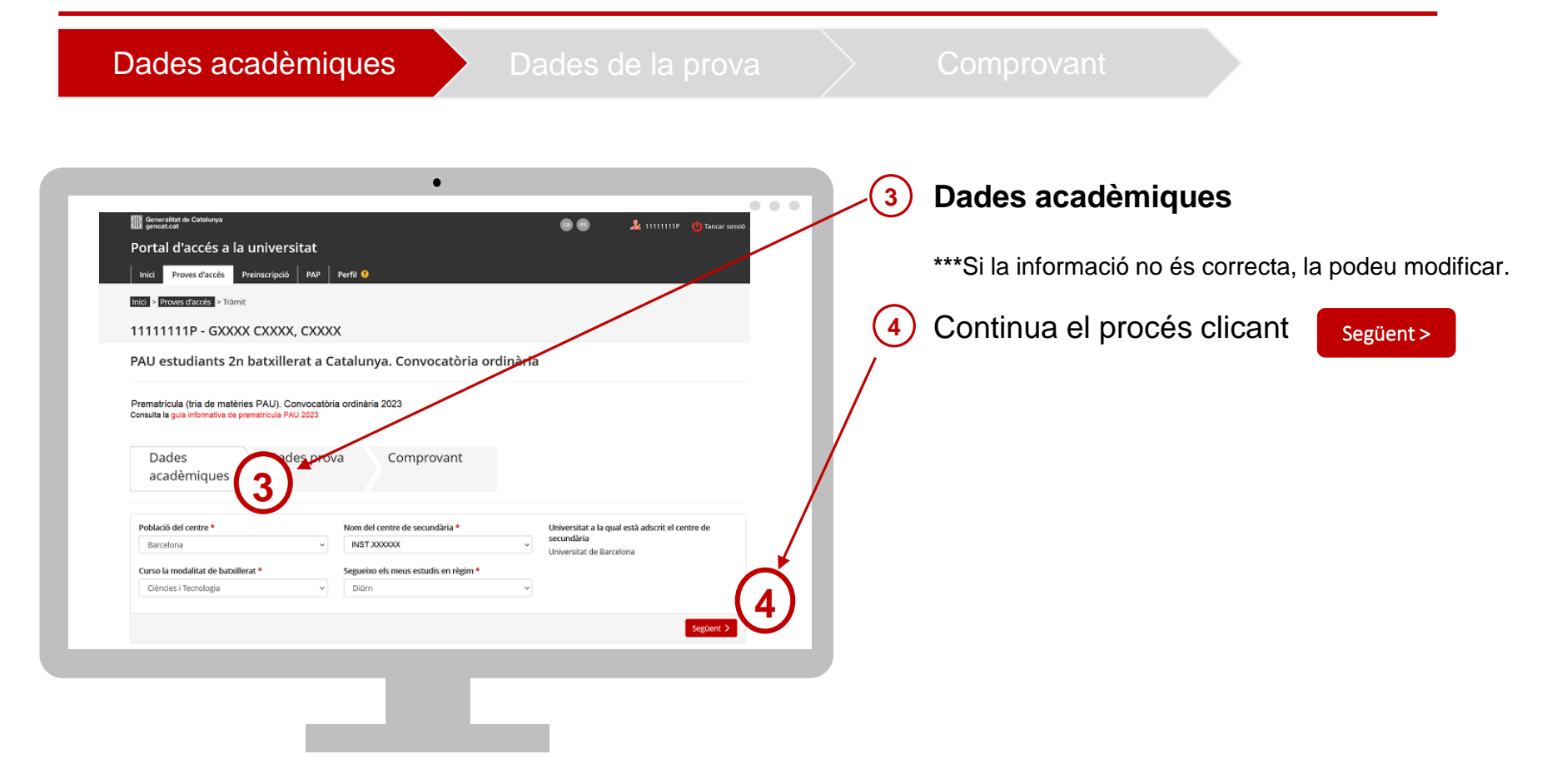

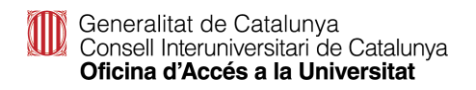

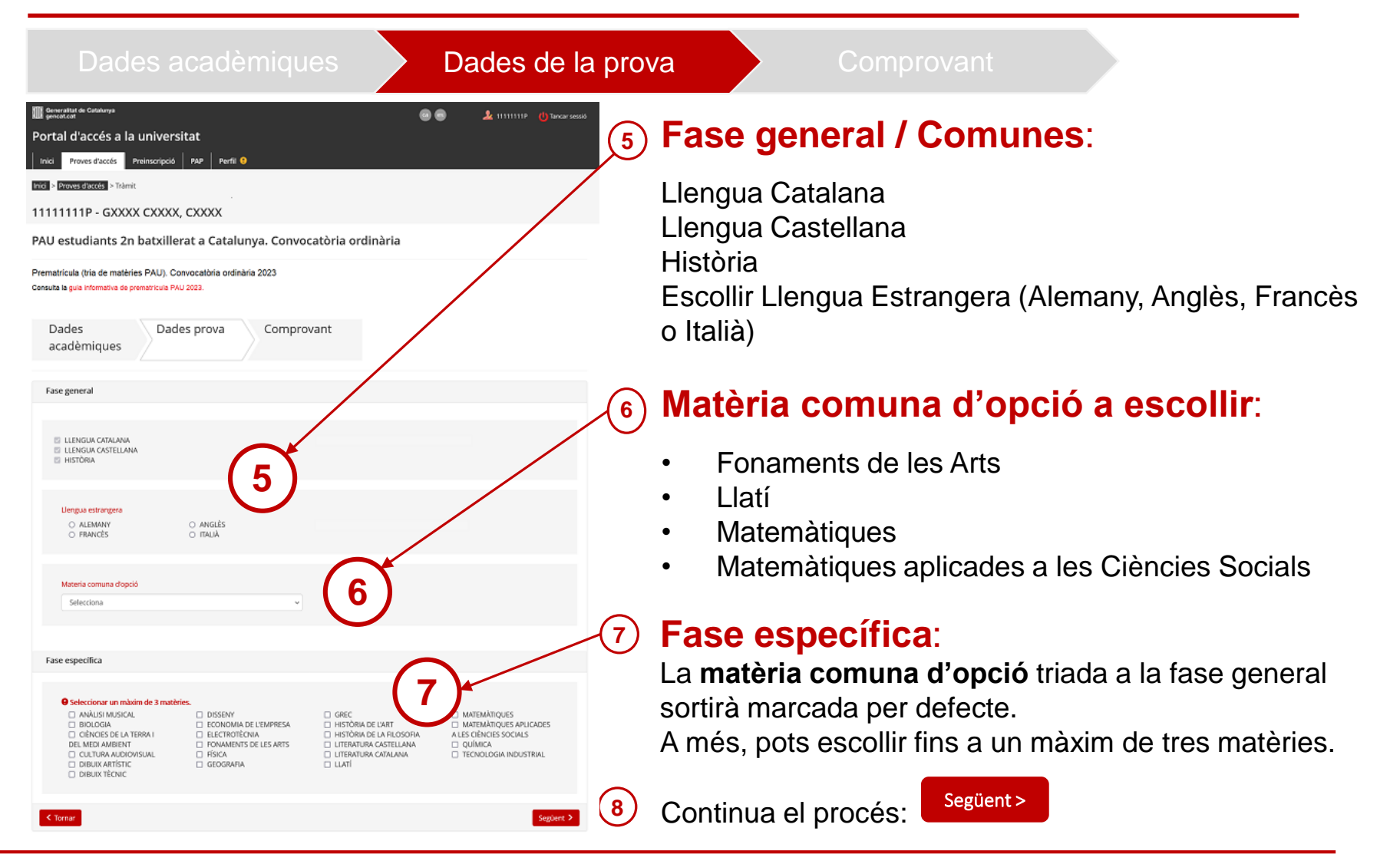

|                                                                                                    |                                                                                                    |                     |   | ra Co                                                                                           | mprovant                                                                                                    |                                                                                                    |      |
|----------------------------------------------------------------------------------------------------|----------------------------------------------------------------------------------------------------|---------------------|---|-------------------------------------------------------------------------------------------------|----------------------------------------------------------------------------------------------------|----------------------------------------------------------------------------------------------------|------|
| Browner of konteners     Portal d'accéds a la universitat     Portal d'accéds a la universitat a concentrate     Dades adds     Dades adds     Portal d'accéds a la universitat     Dades adds     Portal d'accéds a la universitat a concentrate     Portal d'accéds a la universitat a concentrate     Portal d'accéd d'accéd d'a | Image: Strate Control of the strate of the strate of the stra | <ul> <li></li></ul> | 9 | Comprovant<br>Revisa que totes<br>i clica al botó<br>Comprovant The<br>Obtindràs el doct<br>PDF | I less dades s<br>ument de la<br>Generalitat de Catalanya<br>Consolitation de la<br>Generalitation de Catalanya<br>Methodo S<br>Prematrícula (tria de matèri<br>Dades identificacio estudiant<br>Ogenora i non<br>Sentitanos de la unavia<br>Prematrícula (tria de matèri<br>Dades identificacio estudiant<br>Ogenora i non<br>Sentitanos de la unavia<br>Prematrícula (tria de matèri<br>Dades identificacio estudiant<br>Ogenora i non<br>Sentitanos de la unavia<br>Dades da la prova<br>Prementi de la dades el centre:<br>Dades de la prova<br>Prementi<br>Dades da la prova<br>Prementi<br>Dades da la prova<br>Prementi<br>Dades da la prova<br>Prementi<br>Dades da la prova<br>Prementi<br>Dades da la prova<br>Prementi<br>Dades da la prova<br>Prementi<br>Materiala<br>Materiala<br>Material | Són correctes  teva Prematrícul  y ses PAU). Convocatòria ordinària 2023  Access PAU). Convocatòria ordinària 2023  Access PAU). Convocatòria ordinària 2023  Access PAU). Convocatòria ordinària 2023  Access PAU). Convocatòria ordinària 2023  Access PAU. Convocatòria ordinària 2023  Access PAU. Convocatòria ordinària  Acces | a en |

Generalitat de Catalunya Consell Interuniversitari de Catalunya Oficina d'Accés a la Universitat

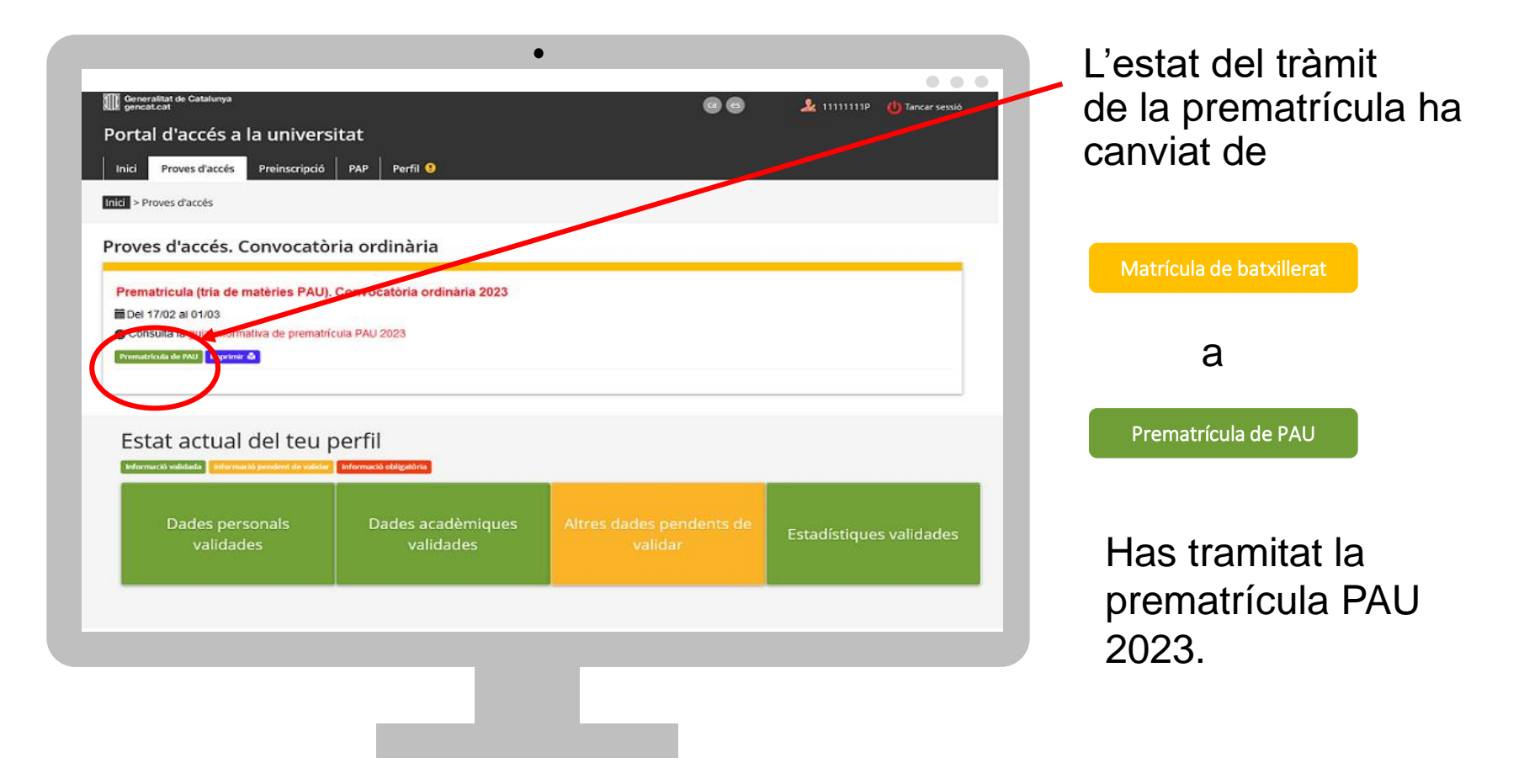

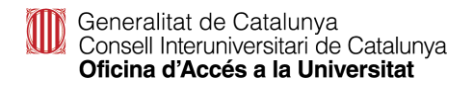